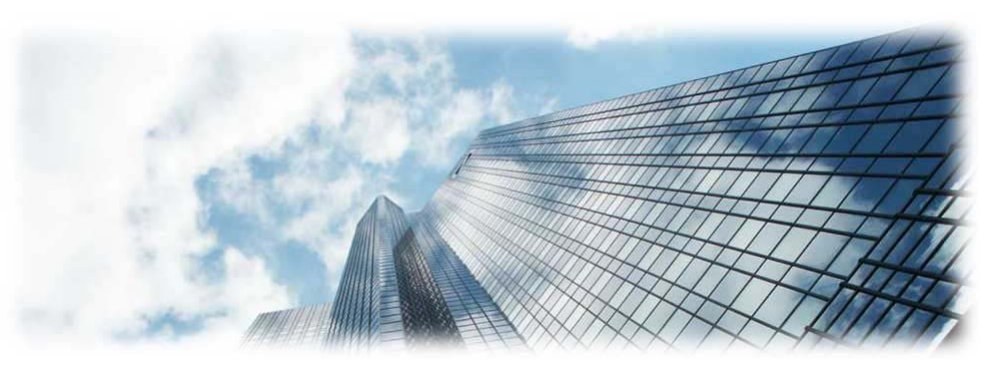

# HT702/704 模拟电话适 配器

- 1. 0. 0. 18
- 用户手册

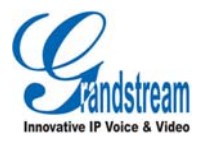

潮流网络技术有限公司

版权所有 © 潮流网络技术有限公司 2011。保留一切权利。

## 技术支持

潮流网络技术有限公司为客户提供全方位的技术支持。终端用户可以与本地代理 商或服务提供商联系获得产品技术支持,代理商或服务提供商可以与潮流网络公 司直接联系获得产品技术支持。

地址:深圳市南山高新科技园中区科发路2号1栋(朗峰大厦)5楼

邮编: 518057

网址: http://www.grandstream.cn

客服电话: 0755-26014600

客服传真: 0755-26014601

技术支持论坛: <u>http://forums.grandstream.com/forums</u>

网上问题提交系统: http://www.grandstream.com/support/submit-a-ticket

### 商标声明

**Gamma**和其他潮流网络商标均为潮流网络技术有限公司的商标。

本文档提及的其他所有商标或注册商标,由各自的所有人拥有。

#### 注意

由于产品版本升级或其他原因,本文档内容会不定期进行更新。除非另有约定, 本文档仅作为使用指导,本文档中的所有陈述、信息和建议不构成任何明示或暗 示的担保。

# 欢迎使用

感谢您购买潮流网络 HT702/704 模拟电话适配器。阅读本手册可以帮助您了解如何使用 HT702/704。本手册描述了 HT702/704 的全部功能特性,但这些功能特性并不是默认全部可以使用。系统管理员有权利定制 HT702/704 的部分功能。如需详细了解 HT702/704 当前可用的功能,请联系您的系统管理员。

# 读者对象

本手册主要适用于 HT702/704 终端用户。

# 文档体系

- 潮流网络HT702/704 快速安装手册
   快速安装手册指导用户如何进行硬件安装、基本设置、注意事项。
- 潮流网络 HT702/704 用户手册
   用户手册帮助终端用户了解 HT702/704 的功能特性和使用方法。
- 潮流网络语音网关产品管理员手册

管理员手册指导系统管理员如何对设备进行高级设置和管理。 下载相关手册或了解关于 HT702/704 的更多信息,请访问潮流网络技术有限公司 网站 <u>http://www.grandstream.cn</u>

i

目录

| 欢迎使用         |   |
|--------------|---|
| 了解 HT702/704 |   |
| 产品特点         | 1 |
| 产品结构         | 1 |
| 设备安装         | 2 |
| 使用 HT702/704 |   |
| 拨打电话         | 4 |
| 拨打电话号码或分机号   | 4 |
| 重拨           | 4 |
| 直接 IP 呼叫     | 4 |
| 呼叫保持与恢复      | 5 |
| 呼叫保持         | 5 |
| 恢复通话         | 5 |
| 呼叫等待         | 6 |
| 呼叫转移         | 6 |
| 盲转           |   |
| 咨询转          | 6 |
| 三方会议         | 7 |
| 开始会议         | 7 |
| 取消会议         | 7 |
| 结束会议         | 7 |
| 传真支持         | 7 |

| 呼叫特性           | 8  |
|----------------|----|
| 设置 HT702/704   | 10 |
| 通过 IVR 系统设置    | 10 |
| 使用 IVR 系统的注意事项 | 12 |
| 操作示例           |    |
| 通过 WEB 页面设置    | 13 |
| 访问 WEB 页面      | 13 |
| WEB 页面说明       | 14 |
| 常见问题解答         | 19 |
| 附录             |    |

# 了解 HT702/704

HT702/704 是 Handy Tone 系列中新的两款模拟电话适配器,它的外观小巧轻便,具有先进的电话功能和高清晰的语音质量,支持 SIP 协议,支持多种语音编码,可以进行批量配置,为用户提供了一种低成本、高质量的 IP 语音和数据通信应用方案。

# 产品特点

- 2/4 个 FXS 端口,连接模拟电话
- 1个 10/100Mbps 自适应交换式以太网端口
- 先进的电话功能,包括来电显示、呼叫保持、转移、三方会议、留言提示、T.38 传真等
- 支持多种语音编码
- 电源、电话端口、网络端口、语音留言提示配有 LED 状态显示
- HTTP/Telnet/TFTP 方式安全自动配置

# 产品结构

HT702/704 的正面视图和背面视图如下图所示:

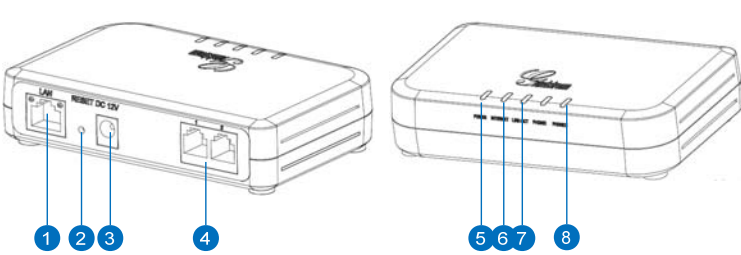

HT702

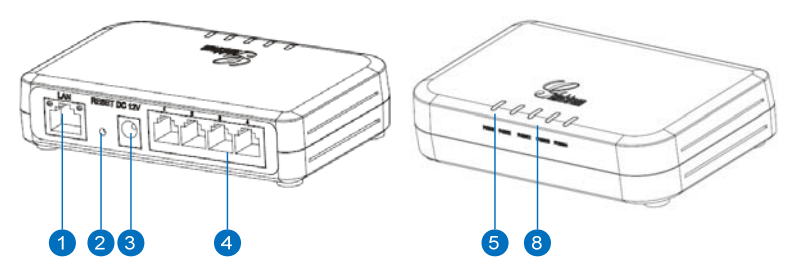

| 编号 | 名称       | 说明                                                                           |
|----|----------|------------------------------------------------------------------------------|
| 1  | INTERNET | 10/100Mbps 自适应交换式以太网端口。                                                      |
| 2  | RESET    | 复位按钮。 <ul> <li>按复位按钮后立即松开,设备将重启。</li> <li>按复位按钮 7 秒后松开,设备将恢复出厂设置。</li> </ul> |
| 3  | DC12V    | DC12V 电源接口。                                                                  |
| 4  | PHONE    | FXS 接口,连接模拟电话。                                                               |
| 5  | POWER    | 电源指示灯,设备接通电源后常亮。                                                             |
| 6  | INTERNET | 网络指示灯,设备获取到 IP 地址时常亮。                                                        |
| 7  | LINK/ACT | 连接指示灯,设备连接到网络时闪烁。                                                            |
| 8  | PHONE    | 电话指示灯。<br>设备注册账号后:<br>• FXS 接口空闲时常亮。<br>• FXS 接口忙时闪烁。                        |

# 设备安装

设备的安装示意图如下图所示。详细的安装方法请参见《HT702/704 Quick Start Guide》。

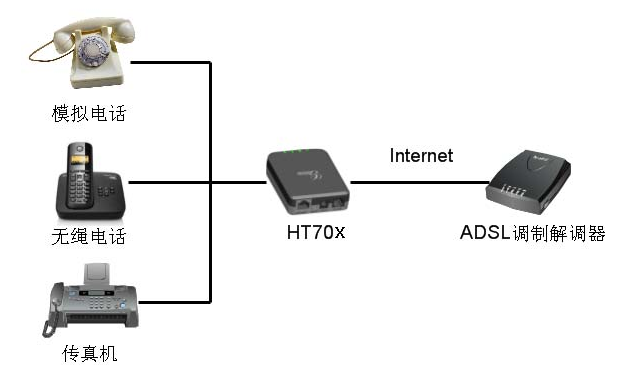

# 使用 HT702/704

# 拨打电话

#### 拨打电话号码或分机号

步骤1 摘起模拟电话手柄或按免提键,您将听到拨号音。

步骤2 在拨号键盘上输入需要拨打的号码。

步骤3 等待4秒或按#键发送呼叫。

说明

- 用户输入号码后, HT702/704 在等待 4 秒后自动发送呼叫。
- HT702/704 默认设置#键作为拨号键,如果用户需要取消此设置,请登录到 HT702/704 内置的 Web 页面,在 "FXS 端口"界面中将参数"使用#作为拨 号键"设置为"否"。

# 重拨

重拨功能即重拨上一次拨打的电话。如果模拟电话支持重拨功能且 HT702/704 中存在呼叫记录时,重拨功能可用。

- 直接按重拨键,HT702/704 将自动重拨上一次拨打的号码。
- 如果#键设置为拨号键,直接按#键后,HT702/704 将自动重拨上一次拨 打的号码。

### 直接 IP 呼叫

直接 IP 呼叫允许 HT702/704 和另一台 VoIP 电话在没有 SIP 代理的情况下建立通话。直接 IP 呼叫需要具备以下条件之一:

- HT702/704 和 VoIP 电话都有公网 IP 地址。
- HT702/704 和 VoIP 电话在同一个局域网(LAN)、虚拟专用网(VPN) 获取私有或公网 IP 地址。

• HT702/704 和 VoIP 电话通过一个路由器连接使用私有或公网 IP 地址(需 配置有效端口或 DMZ)。

#### 通过 IVR 系统进行 IP 呼叫

- 步骤1 摘机后拨打 "\*\*\*" 进入IVR系统, 您将听到系统语音提示。
- 步骤2 输入"47",您将听到"直接拨打IP"的语音提示。
- **步骤**3 输入需要拨打的IP地址。假设目标IP地址为192.168.1.60,端口为 5062,则键盘输入的方式如下: 192\*168\*1\*60\*5062。
- 步骤4 等待4秒或按#键发送呼叫。

#### 通过\*呼叫特性进行 IP 呼叫

步骤1 摘机后拨打 "\*47"。

- **步骤**2 输入需要拨打的IP地址。假设目标IP地址为192.168.1.60,端口为 5062,则键盘输入的方式如下: 192\*168\*1\*60\*5062。
- 步骤3 等待4秒或按#键发送呼叫。

#### 说明

步骤1和步骤2之间没有拨号音。

# 呼叫保持与恢复

### 呼叫保持

通话过程中,开启呼叫保持的方法如下:

- 如果模拟电话支持 Flash 按键,按 Flash 按键后,通话将被保持。
- 如果模拟电话不支持 Flash 按键,您可以按下 HT702/704 叉簧后快速松 开,通话将被保持。(此操作可能会导致通话被挂断)

### 恢复通话

如果当前通话被保持,恢复通话的方法如下:

• 如果模拟电话支持 Flash 按键,再次按 Flash 按键后,恢复到通话状态。

如果模拟电话不支持 Flash 按键,您可以再次按下 HT702/704 叉簧后快速松开,恢复到通话状态。(此操作可能会导致通话被挂断)

#### 呼叫等待

如果呼叫等待功能开启,用户在通话中听到呼叫等待音(三声短暂的"哔"),表示有另一路呼叫接入。用户可以按 Flash 键接听另一路通话,当前通话将被保持。 再次按 Flash,可以在两路通话间切换。

# 呼叫转移

假设用户 A 需要将与用户 B 的通话转移至用户 C,则可以使用盲转或咨询转。

#### 盲转

- 步骤1 用户A与用户B建立通话。
- 步骤2 用户A将当前通话保持。
- 步骤3 用户A听到拨号音后拨打 "\*87+用户C的号码"。
- 步骤4 与用户B的通话将会被转移至用户C。此时用户A可以听到拨号音,表示转移成功。

### 咨询转

- 步骤1 用户A与用户B建立通话。
- 步骤2 用户A将当前通话保持。
- 步骤3 用户A听到拨号音后拨打用户C的号码。
- 步骤4 用户C接听电话,与用户A建立通话。

步骤5 用户A直接挂机,则与用户B的通话被转移至用户C。

#### 说明

- 如果用户 C 未接听电话,则用户 A 可以按 Flash 键或 HT702/704 叉簧恢复与 用户 B 的通话。
- 如果咨询转失败,用户A挂机后,HT702/704将呼叫用户A,提示其用户B
   还在呼叫中。此时用户A可以摘机恢复与用户B的通话。

# 三方会议

HT702/704 支持三方电话会议。

#### 开始会议

- 步骤1 用户A作为会议发起者与用户B建立通话连接。
- 步骤2 用户A按Flash键或HT702/704叉簧将通话保持。
- 步骤3 用户A拨打用户C的号码。
- 步骤4 用户A与用户C建立通话。

步骤5 用户A再次按Flash键,则用户A、B、C之间建立起三方会议。

# 取消会议

- 如果用户C未接听电话,则用户A可以按Flash 键取消会议,恢复与用 户B的通话。
- 如果用户C接听电话后被加入会议,则用户A再次按Flash键,用户C 将被退出会议。

# 结束会议

在三方会议中,用户A(会议发起者)挂断电话后,会议结束。

- 如果参数"转移方在会议中挂机"设置为 No,则用户 A 挂机后三方会议结束。
- 如果参数"转移方在会议中挂机"设置为 Yes,则用户 A 挂机后,呼叫转移至用户 B 和 C,用户 B 和用户 C 可以继续通话。

# 传真支持

HT702/704 支持两种模式传真:

- T.38 (IP 传真);
- 传真 pass-through

T.38 为首选,因为在多数网络环境下它更容易获得且运行顺利。如果服务供应 商支持 T.38,请使用此方式 选择传真模式为T.38(默认);如果服务供应商不支持T.38,可使用 pass-through。

# 呼叫特性

HT702/704 支持一般的和特殊的呼叫特性,如下表所示:

| 特性代码 | 功能            | 说明                                                                        |
|------|---------------|---------------------------------------------------------------------------|
| *30  | 启用匿名拨号        | 呼叫以匿名的方式发送, 被叫方 HT702/704<br>无法显示主叫号码。<br>操作方法:摘机后键入 "*30", 听到拨号音后<br>挂机。 |
| *31  | 取消匿名拨号        | 操作方法:摘机后键入 "*31",听到拨号音后<br>挂机。                                            |
| *47  | 直接 IP 呼叫      | 操作方法:摘机后键入 "*47", 然后输入需要<br>呼叫的 IP 地址。上述过程中没有拨号音提示。                       |
| *50  | 取消呼叫等待        | 该号码处于通话状态时,后续呼入电话直接听<br>到忙音,不会进入呼叫等待。<br>操作方法:摘机后键入"*50",听到拨号音后<br>挂机。    |
| *51  | 启用呼叫等待        | 操作方法: 摘机后键入 "*51", 听到拨号音后<br>挂机。                                          |
| *67  | 一次性匿名呼<br>叫   | 启用后第一个呼叫为匿名呼叫。<br>操作方法:摘机后键入 "*67",听到拨号音后<br>挂机。                          |
| *82  | 一次性显示号<br>码   | 启用后第一个呼叫发送主叫号码。<br>操作方法:摘机后键入 "*82",听到拨号音后<br>挂机。                         |
| *70  | 一次性取消呼<br>叫等待 | 启用后第一个需要进入等待的呼叫不进入呼<br>叫等待。<br>操作方法:摘机后键入 "*70",听到拨号音后<br>挂机。             |

HT701 用户手册

| + 74 |                             | <b>立田ビタ四工体 人民要进入体体转感到进</b>                |
|------|-----------------------------|-------------------------------------------|
| */1  | 一次性后用呼                      | 后用后仅限于第一个需要进入等待的呼叫进<br>)                  |
|      | 叫寺付                         | 入呼叫寺侍。                                    |
|      |                             | 操作方法: 摘机后键入 "*71",听到拨号音后                  |
|      |                             | 挂机。                                       |
|      |                             | 此功能设置后,所有呼叫将无条件转移到用户                      |
|      | 无条件呼叫转                      | 预先设置的另一号码,您的电话不再振铃。                       |
| *72  | 移                           | 操作方法: 摘机后键入 "*72",听到拨号音后                  |
|      |                             | 输入转移号码。                                   |
|      | 取消无久供呼                      | ————————————————————————————————————      |
| *73  | <b>叭</b> 府九宋 [□]•]<br>Ⅲ 柱 移 | 抹作力茲: 胸机冶键八 73 ,引到波马百冶<br>挂机              |
|      | 111112112                   |                                           |
| *74  | 激活分页呼叫                      | 操作方法: 摘机后键入 "*74+想要分页的目的                  |
|      |                             | 电话号码"。                                    |
|      |                             | 此功能设置后,HT702/704 拒接所有来电。                  |
| *78  | 启用免打扰                       | 操作方法: 摘机后键入 "*78",听到拨号音后                  |
|      |                             | 挂机。                                       |
|      | -                           | 操作方法: 摘机后键入 "*79", 听到拨号音后                 |
| *79  | 取消免打扰                       | 挂机。                                       |
| *87  | 盲转                          | 操作方法请参考 "呼叫转移>盲转"。                        |
|      |                             | 业中能仍罢后 坐你工去通话时 所方其它支                      |
|      |                             | 此功能以且加, 当芯正住地临时, 所有共已不<br>由收她妹我 云 预 生     |
| *00  | 进步柱移                        | 也付饭将份主顶儿以直的力 与码,芯的电话                      |
| 90   | 迎忙投扬                        | 场不成权。<br>揭佐古法, 摘机户键入"*00" 听到提早主户          |
|      |                             | 深门刀石: 讷加加硬八 <b>70</b> ,听到扳方百加,<br>输λ 柱移呈码 |
|      |                             |                                           |
| *91  | 取消遇忙转移                      | 溧作力法: 摘机后键入 "*91″,听到拨号音后                  |
|      |                             | / 挂 / L 。                                 |
|      |                             | 此功能一经设置,当无人接听时,来电被转移                      |
| *92  | 无应答转移                       | 至预先设置的另一号码。                               |
| 12   | 70/22 E 19/19               | 操作方法:摘机后键入 "*92",听到拨号音后                   |
|      |                             | 输入转移号码。                                   |
| *00  | 取消无应答转                      | 操作方法: 摘机后键入 "*93", 听到拨号音后                 |
|      | 移                           | 挂机。                                       |

# 设置 HT702/704

通常情况下,管理员已经对 HT702/704 进行了统一设置,用户安装完成后就可 以直接使用。用户也可以修改某些基本设置参数,使 HT702/704 更加个性化。

# 通过 IVR 系统设置

为了方便用户进行设置,HT702/704 内置了 IVR 系统。摘机后拨打"\*\*\*"即可进入 IVR 系统主菜单,用户可以根据语音提示完成具体操作。

IVR 菜单选项如下表所示:

| 选择项 | 说明             | 语音提示    | 操作                                                                                         |
|-----|----------------|---------|--------------------------------------------------------------------------------------------|
| #   | 主菜单            | 请输入选择项  | 输入具体菜单项。                                                                                   |
| 01  | 设置 IP 地址       | IP 地址模式 | 按 9 切换选项:<br>• 动态 IP 地址<br>• PPPoE 模式<br>• 静态 IP 地址<br>如果选择静态 IP 地址,请使用<br>选项 02-05 设置相关参数 |
| 02  | 查询 IP 地址       | IP 地址   | <ul> <li>提示当前 IP 地址</li> <li>输入新的 IP 地址</li> </ul>                                         |
| 03  | 查询子网掩<br>码     | 子网掩码    | <ul><li> 提示当前子网掩码</li><li> 输入新的子网掩码</li></ul>                                              |
| 04  | 查询网关           | 网关      | <ul><li> 提示当前网关</li><li> 输入新的网关</li></ul>                                                  |
| 05  | 查询 DNS 服<br>务器 | DNS 服务器 | <ul><li> 提示当前 DNS 服务器</li><li> 输入新的 DNS 服务器</li></ul>                                      |

# HT701 用户手册

# 设置 HT702/704

|    |               |                 | r                                                                                  |
|----|---------------|-----------------|------------------------------------------------------------------------------------|
| 07 | 设置语音编码        | 语音编码            | 按 9 切换设置:<br>• G.711<br>• iLBC<br>• G.726<br>• G.723<br>• G.729                    |
| 10 | 查询 MAC 地<br>址 | MAC 地址          | 提示当前 MAC 地址                                                                        |
| 13 | 设置版本服<br>务器   | 版本服务器           | <ul><li> 提示当前版本服务器</li><li> 输入新的版本服务器</li></ul>                                    |
| 14 | 设置配置服<br>务器   | 配置服务器           | <ul><li> 提示当前配置服务器</li><li> 输入新的配置服务器</li></ul>                                    |
| 15 | 设置升级模<br>式    | 升级模式            | 按 9 切换升级模式:<br>• TFTP<br>• HTTP<br>• HTTPS                                         |
| 16 | 查询软件版<br>本    | 软件版本            | 提示当前的软件版本信息                                                                        |
| 17 | 设置软件检<br>查模式  | 软件检查            | <ul> <li>按9切换软件检查模式:</li> <li>总是检查新版本</li> <li>当前/后缀改变时检查</li> <li>从不升级</li> </ul> |
| 47 | 直接 IP 呼叫      | 直接拨打 IP         | 听到拨号音后输入目的 IP                                                                      |
| 86 | 语音邮箱          | 留言提示            | 根据语音提示进行相应操作                                                                       |
| 99 | 复位            | 复位              | <ul> <li>按9重启设备</li> <li>输入 MAC 地址后恢复出厂<br/>设置</li> </ul>                          |
|    | 输入错误提<br>示    | 选择错误,请输入<br>选择项 | 自动返回到主菜单                                                                           |

# 使用 IVR 系统的注意事项

- 1. 按\*键切换至下一个选项。
- 2. 按#键返回至主菜单。
- 3. 按9键可以切换选项或者确认选择。
- 所有输入的字符串有规定的长度:菜单选项2位,IP地址12位;对于IP地址,如果数位小于3,则在前面添加0,例如192.168.0.26 应输入为192168000026。
- 输入不能被删除,输入错误后会有语音提示。听到语音提示后可以 重新输入。

# 操作示例

此处以设置静态 IP 地址为例介绍使用 IVR 系统设置 HT702/704 的方法。

- 步骤1 摘机后拨打 "\*\*\*"。
- 步骤2 听到语音提示后输入"01"。
- 步骤3 按9键将IP地址模式切换至"静态IP地址"。
- **步骤 4** 按\*或者在主菜单中输入 "02" 进入IP地址设置,输入目的IP地址。 例如目的IP地址为192.168.0.160,则输入192168000160.
- 步骤5 按\*进入下一个设置项或者在主菜单中输入相关的选择项,按照步骤4 的方法分别设置子网掩码、网关、DNS服务器。
- 步骤6 返回至主菜单,输入相关选择项依次查询上述设置是否成功。

### 重启

通过 IVR 系统完成设置后,需要重启 HT702/704 才能使设置生效。使用 IVR 系 统重启 HT702/704 的方法是:

- **步骤1** 摘机后拨打 "\*\*\*"。
- 步骤2 听到语音提示后输入 "99"。
- 步骤3 听到语音提示"复位"后按9键。
- 步骤4 语音提示"系统重启"。等待几秒后,设备自动执行重启。

#### 恢复出厂设置

注意

恢复出厂设置将会清除旧的配置信息和用户数据,请慎重执行此操作。 通过 IVR 系统恢复出厂设置的方法如下:

步骤1 摘机后拨打 "\*\*\*"。

步骤2 听到语音提示后输入 "99"。

步骤3 听到语音提示"复位"后输入设备的MAC地址。

步骤4 等待几秒后,设备自动执行恢复出厂设置操作。

使用电话键盘输入 MAC 地址的方法是:

- 0-9: 使用按键 0-9 输入。
- A: 22 (连续按两次 2 键)
- B: 222
- C: 2222
- D: 33
- E: 333
- F: 3333

例如,需要输入的 MAC 地址是: 000b8200e395,则电话键盘的输入为: 0002228200333395

# 通过 WEB 页面设置

访问 WEB 页面

#### 查询 IP

用户需要通过 HT702/704 的 IP 地址访问 WEB 页面。查询 IP 的方法是:摘机后 拨打 "\*\*\*",听到语音提示后输入 "02", IVR 系统将提示 HT702/704 当前的 IP 地址。

#### 访问步骤

步骤1 将PC机与HT702/704连接到同一LAN中。

步骤 2 打开网页浏览器,在地址栏中输入HT702/704的IP地址,例如: http://192.168.0.60。

步骤3 按Enter键,在弹出的提示框中输入用户密码。默认用户密码为:123。

| 潮流网络产品配置<br>1999年1999年1999年1999年1999年1999年1999年199 |
|----------------------------------------------------|
| 密码                                                 |
| 登陆 质权所有 刺流网络 2006-2011                             |

步骤4 单击登录,进入WEB页面。

#### WEB 页面说明

HT702/704 的 WEB 页面包括状态、基本设置、高级设置、FXS 端口四个部分。 终端用户的权限较低,仅能对状态和基本设置两个页面进行操作。

#### 状态页面

状态页面显示 HT702/704 的注册信息、网络信息、版本信息和 MAC 地址等。用 户可以在 WEB 界面的菜单栏中单击状态,进入状态页面,如下图所示。

|            |        |             | 潮汐             | 和公式       | arj       | 置          |             |              |
|------------|--------|-------------|----------------|-----------|-----------|------------|-------------|--------------|
| - 状:       | S.     | 基本设置        | 高级             | <u>役置</u> | 攅         | <u>板1</u>  | <u> 模板2</u> | <u>FXS端口</u> |
| MAC地址:     | 00:0B: | 82:3D:13:1  | E              |           |           |            |             |              |
| IP地址:      | 192.16 | 58.83.51    |                |           |           |            |             |              |
| 产品模型:      | HT704  | 1           |                |           |           |            |             |              |
| 硬件版本:      | V1.4A  | . 产品编·      | 号 961000211    | 4A        |           |            |             |              |
| 软件版本:      | Progra | m 1.0.0.    | 18 Bootloader  | - 1.0.0.7 | Cor       | e 1.0.0.18 | 8 Base 1    | 1.0.0.18     |
| 系统运行时间:    | 21:03: | 44 up 3 mir | ı .            |           |           |            |             |              |
| PPPoE连接状态: | Disabl | ed          |                |           |           |            |             |              |
| NAT:       |        |             |                |           |           |            |             |              |
| 端口状态:      | 端口     | 摘机          | 注册状态           | 免打扰       | 转移        | 遇忙转移       | 延时转移        |              |
|            | FXS 1  | On Hook     | Registered     | No        |           |            |             |              |
|            | FXS 2  | On Hook     | Not Registered | No        |           |            |             |              |
|            | FXS 3  | On Hook     | Not Registered | No        |           |            |             |              |
|            | FXS 4  | On Hook     | Not Registered | No        |           |            |             |              |
|            |        |             |                |           |           |            |             | ,            |
|            |        |             | 紙权利            | 所有 潮流网络   | § 2006-20 | 11         |             |              |

#### 表1-1 状态页面说明

| 参数名称      | 说明                                       |
|-----------|------------------------------------------|
| MAC 地址    | 设备的 ID, 十六进制格式。每台 HT702/704 的 MAC 地址 唯一。 |
| 广域网 IP 地址 | HT702/704 的 IP 地址。                       |
| 产品模型      | 显示产品型号信息。                                |
| 硬件版本      | 产品的硬件版本信息。                               |
| 软件版本      | 用户可以根据软件版本判断软件升级是否成功。                    |
|           | • Program:软件发布号码,识别软件版本                  |
|           | • Bootloader: 启动代码版本号                    |
|           | ● Core: core 版本号                         |
|           | • Base: base 版本号                         |
| 软件状态      | 显示系统的运行状态和内存使用情况。                        |
| 系统运行时间    | 从上一次启动到目前的系统运行时长。                        |
| 系统时间      | 电话目前的系统时间。                               |
| PPPoE 连接  | 显示 PPPoE 连接是否已经激活。                       |
| NAT       | 显示 HT702/704 通过 WAN 口 NAT 连接的类型。         |

端口状态

显示 FXS 端口的相关信息。

## 基本设置页面

基本设置页面用于设置 HT702/704 的基本特性,包括基本网络设置、用户密码 设置、时间和日期设置等。用户可以在 WEB 界面的菜单栏中选择**基本设置**,进 入基本设置页面,如下图所示。

|                  | 潮流网络产                   | 品配置       |       |        |                       |
|------------------|-------------------------|-----------|-------|--------|-----------------------|
| <u> </u>         | T 高级设置                  | 根板        |       | 四板2    | FXS端口                 |
| 普通用户密码:          |                         | (1        | :于安全: | 考虑不显   | 示密码)                  |
| Web编口:           | 80 (HTTP服务制             | (认编口)     | 为80)  |        |                       |
| Telnet服务器:       | C No @Yes               |           |       |        |                       |
| IP地址:            | @ DHCP动态地址分配            |           |       |        |                       |
|                  | DHCP主机名:                | 1         |       |        | (可选的)                 |
|                  | DHCP域名:                 |           |       |        | (可选的)                 |
|                  | DHCP厂家类别名:              | HT7XX     |       |        | (可选的)                 |
|                  | ⊂ 使用PPPoE               |           |       |        |                       |
|                  | PPPoE帐户名:               |           |       |        |                       |
|                  | PPPoE密码:                |           |       |        |                       |
|                  | PPPoE服务名:               |           |       |        |                       |
|                  | 首选DNS服务器: 0             | 0         | .0    | .0     |                       |
|                  | C 静态地址配置                |           | _     |        |                       |
|                  | IP地址:                   | 192       | 168   | .0     | 160                   |
|                  | 子网掩码:                   | 255       | 255   | .0     | 0                     |
|                  | 默认网关:                   | 0         | 0     | .0     | 0                     |
|                  | DNS服务器1:                | 0         | .0    | .0     | _0                    |
|                  | DNS服务器2:                | 0         | 0     | .0     | .0                    |
| 时区:              | 使用自定义时区                 |           |       |        |                       |
| 自定义时区:           | MTZ+6MDT+5.M3.2.0.M11.1 | 1.0       | (比如:  | MTZ+6M | IDT+5,M4.1.0,M11.1.0) |
| 允许使用DHCP服务器设置时区: | @ No O Yes              |           |       |        |                       |
| 语言:              | 中文 Chinese 💽            |           |       |        |                       |
| 复位类型:            | 全部数据复位 💌 Reset          |           |       |        |                       |
|                  |                         |           |       |        |                       |
|                  | 保存 取清                   | 重启        |       |        |                       |
|                  | NORT BATA               | 2000-2011 |       |        |                       |

表1-2 基本设置页面说明

| 参数名称   | 说明                               |
|--------|----------------------------------|
| 终端用户密码 | 终端用户进入网页配置页面的密码。30字符以内,区分大<br>小写 |
| Web 端口 | 设置 HTTP 服务的端口。                   |

| 参数名称  | 说明                                                                                                    |
|-------|----------------------------------------------------------------------------------------------------|
| IP 地址 | HT702/704 有三种设置形式:                                                                                                    |
|       | • DHCP: HT702/704 自动从 LAN 的首个 DHCP 服务器获取 IP 地址, DHCP 选择被 NAT 路由保留。                                                                                                    |
|       | ● PPPOE: 设置 PPPOE 账号(账号名、密码和服务名)。                                                                                                    |
|       | • 静态 IP 配置: 设置项包括 IP 地址、子网掩码、网关、DNS 服务器 1 和 2。                                                                                                    |
|       | 用户根据需求选择设置其中一种形式即可。                                                                                                    |
| 时区    | 设置 HT702/704 所在的时区。                                                                                                    |
| 自定义时区 | 运行用户设置自定义时区,语法遵循默认设置。                                                                                                    |
| 语言    | 设置 HT702/704 的显示语言和提示音语言模式。<br>HT702/704 支持英语、简体中文和西班牙语。                                                                                                    |
| 复位类型  | 设置 HT702/704 的复位类型:<br>• 全部数据复位:所有页面的配置数据恢复到默认值<br>• ISP 数据复位:基本设置页面的配置数据恢复到默认值<br>• VoIP 数据复位:高级设置页面和 FXS 端口页面的配置数<br>据恢复到默认值<br>用户可以通过复位按钮、IVR 系统复位选项、Web 页面复<br>位按钮三种方式将 HT702/704 复位。 |

# 保存更改的设置

用户对参数进行设置或修改后,请单击配置页面下方的保存按钮或按 Enter 键保存设置。网页浏览器将弹出提示信息:

| 潮流网络产品配置 |    |      |                |             |            |       |  |
|----------|----|------|----------------|-------------|------------|-------|--|
|          | 状态 | 基本设置 | 高级设置           | 机板1         | <u>概板2</u> | FXS端口 |  |
|          |    |      | 修改已经<br>修改项将在重 | 保存<br>启后生效  |            |       |  |
|          |    |      | 激用             |             |            |       |  |
|          |    |      | 検索許有 潮流剤       | § 2006-2011 |            |       |  |

单击重启按钮重启设备。重启完成后新的设置就会生效。 如果需要继续设置其他参数,请直接单击相关的配置页面名称。

# 重启

单击配置页面下方的**重启**按钮,网页浏览器会显示确认重启的信息页面。等待 60 秒设备启动后,就可以重新登录或者使用设备了。

# 常见问题解答

#### 为什么我的 HT702/704 的 LED 指示灯不亮?

检查 HT702/704 是否已经通电。请确认 HT702/704 与电源适配器正确连接。

#### 为什么我的 HT702/704 听不到拨号音?

请确认 HT702/704 的各个部分是否已经正确的安装和连接。HT702/704 的安装 方法请参见《HT702/704 快速安装手册》。

#### 如何查询 HT702/704 的 IP?

摘机后拨打 "\*\*\*", 输入选项 "02", IVR 系统会提示 HT702/704 当前的 IP 地址。

#### 如何修改用户密码?

登录 HT702/704 的 WEB 页面,打开基本设置页面,在参数"终端用户密码" 的文本框中输入新密码,保存设置并重启 HT702/704。

# 附录

表1-3 HT702/704 技术指标

| 外观    | LED 指示灯                                            | 电源、INTERNET、电话端口、网络连接提<br>示            |  |  |  |  |
|-------|----------------------------------------------------|----------------------------------------|--|--|--|--|
|       | 按键                                                 | 恢复出厂设置按键                               |  |  |  |  |
|       | 颜色                                                 | 银灰色黑色相间                                |  |  |  |  |
| 端口    | 网络端口                                               | 1个10/100M自适应交换式以太网端口                   |  |  |  |  |
|       | 电话端口                                               | 2/4 个 FXS 端口                           |  |  |  |  |
| 语音    | 高清语音                                               | 支持高清晰语音通话                              |  |  |  |  |
|       | 语音编码                                               | G.711 与 Annex I (PLC)和 Annex II        |  |  |  |  |
|       |                                                    | (VAD/CNG), G.723.1A, G.729A/B/E,       |  |  |  |  |
|       |                                                    | G.726, iLBC, G.168, 兼容回音控制, 动态<br>抖动缓冲 |  |  |  |  |
|       | TCP/UDP/IP,                                        | RTP/RTCP, HTTP, ARP, RARP, ICMP,       |  |  |  |  |
| 协议    | DNS, DHCP, NTP, TFTP, TELNET, PPPoE, STUN,         |                                        |  |  |  |  |
|       | SIP(RFC3261), SIP over TCP/TLS, SRTP               |                                        |  |  |  |  |
| 电话功能  | 来电显示或锁定,呼叫等待,呼叫保持,免打扰,转接,拍<br>叉,三方会议               |                                        |  |  |  |  |
| IP 传真 | T.38 和 Pass-through                                |                                        |  |  |  |  |
| 配置管理  | TFTP/HTTP/Telnet 方式安全自动配置,Web 远程管理,系统日志            |                                        |  |  |  |  |
| QoS   | 支持第二层(802.1Q,802.1p)和第三层(ToS,DiffServ,<br>MPLS)QoS |                                        |  |  |  |  |
| 语言    | 支持英文和简体中文                                          |                                        |  |  |  |  |

| 极性反转/终<br>止 | 支持                                                 |                                 |  |  |  |
|-------------|----------------------------------------------------|---------------------------------|--|--|--|
| DTMF 模式     | RFC2833, SIP INFO                                  |                                 |  |  |  |
| Caller ID   | Bellcore Type 1 & 2, ETSI, BT, NTT, DTMF-based CID |                                 |  |  |  |
| 电源          | 通用电源适配器,输入:100-240VAC 50-60Hz,输出:12VDC 500mA       |                                 |  |  |  |
| 物理特性        | 尺寸                                                 | 86 mm (W) ×65 mm (D) ×25 mm (H) |  |  |  |
|             | 重量                                                 | 0.73KG                          |  |  |  |
| 环境参数        | 工作温度                                               | 32º–104ºF / 0º–40ºC             |  |  |  |
|             | 储藏温度                                               | 10°–130°F / -12 °–54 °C         |  |  |  |
|             | 工作湿度                                               | 10-90%(无冷凝)                     |  |  |  |
| 标准认证        | FCC/CE/C-Tick                                      |                                 |  |  |  |

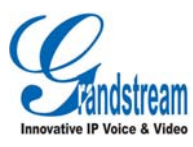

潮流网络技术有限公司 <u>www.grandstream.cn</u> Tel:0755-26014600